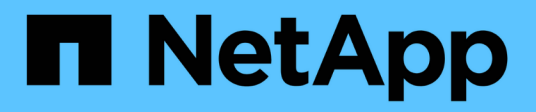

# **Utilisez l'API**

StorageGRID 11.8

NetApp May 17, 2024

This PDF was generated from https://docs.netapp.com/fr-fr/storagegrid-118/admin/using-gridmanagement-api.html on May 17, 2024. Always check docs.netapp.com for the latest.

# Sommaire

| Utilisez l'API                                                  |  |
|-----------------------------------------------------------------|--|
| Utilisez l'API de gestion du grid                               |  |
| Opérations de l'API de gestion du grid                          |  |
| Gestion des versions de l'API de gestion du grid.               |  |
| Protection contre la contrefaçon de demandes intersites (CSRF). |  |
| Utilisez l'API si l'authentification unique est activée         |  |
| Désactivez les fonctions à l'aide de l'API                      |  |

# Utilisez l'API

# Utilisez l'API de gestion du grid

Vous pouvez effectuer des tâches de gestion du système à l'aide de l'API REST Grid Management plutôt que de l'interface utilisateur Grid Manager. Par exemple, vous pouvez utiliser l'API pour automatiser les opérations ou créer plusieurs entités plus rapidement (par exemple, les utilisateurs).

# **Ressources générales**

L'API de gestion du grid fournit les ressources de premier niveau suivantes :

- /grid: L'accès est limité aux utilisateurs de Grid Manager et est basé sur les autorisations de groupe configurées.
- /org: L'accès est limité aux utilisateurs qui appartiennent à un groupe LDAP local ou fédéré pour un compte locataire. Pour plus de détails, voir "Utilisez un compte de locataire".
- /private: L'accès est limité aux utilisateurs de Grid Manager et est basé sur les autorisations de groupe configurées. Les API privées sont susceptibles d'être modifiées sans préavis. Les terminaux privés StorageGRID ignorent également la version API de la demande.

# Émettre des requêtes API

L'API Grid Management utilise la plateforme d'API open source swagger. Swagger fournit une interface utilisateur intuitive qui permet aux développeurs et aux non-développeurs d'effectuer des opérations en temps réel dans StorageGRID avec l'API.

L'interface utilisateur swagger fournit des détails complets et de la documentation pour chaque opération API.

# Avant de commencer

- Vous êtes connecté au Grid Manager à l'aide d'un "navigateur web pris en charge".
- · Vous avez "autorisations d'accès spécifiques".

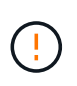

Toutes les opérations d'API que vous effectuez à l'aide de la page Web API Docs sont des opérations en direct. Veillez à ne pas créer, mettre à jour ou supprimer des données de configuration ou d'autres données par erreur.

# Étapes

1. Dans l'en-tête Grid Manager, sélectionnez l'icône d'aide et sélectionnez documentation API.

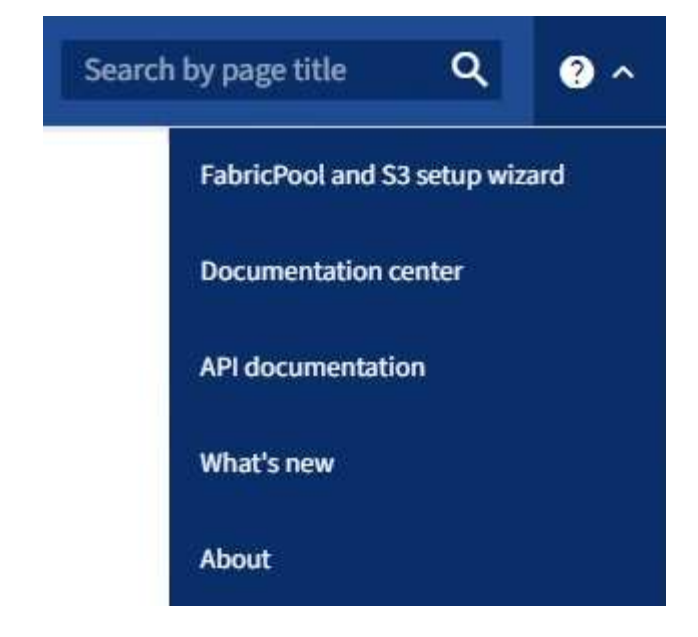

2. Pour effectuer une opération avec l'API privée, sélectionnez **accéder à la documentation API privée** sur la page API de gestion StorageGRID.

Les API privées sont susceptibles d'être modifiées sans préavis. Les terminaux privés StorageGRID ignorent également la version API de la demande.

3. Sélectionnez l'opération souhaitée.

Lorsque vous développez une opération API, vous pouvez voir les actions HTTP disponibles, telles QUE GET, PUT, UPDATE ou DELETE.

4. Sélectionnez une action HTTP pour afficher les détails de la demande, notamment l'URL du noeud final, la liste de tous les paramètres obligatoires ou facultatifs, un exemple de l'organisme de demande (si nécessaire) et les réponses possibles.

#### groups Operations on groups

|                           | 2. P. and D. and A. Transmission of other             |             |
|---------------------------|-------------------------------------------------------|-------------|
| arameters                 |                                                       | Try it out  |
|                           | Description                                           |             |
| lame                      | Description                                           |             |
| /pe<br>tring              | filter by group type                                  |             |
| (query)                   | Available values : local, federated                   |             |
|                           | - ×                                                   |             |
| mit                       |                                                       |             |
| integer                   | maximum number of results                             |             |
| query)                    | Default value : 25                                    |             |
|                           | 25                                                    |             |
| narker                    |                                                       |             |
| tring                     | marker-style pagination offset (value is Group's URN) |             |
| (query)                   | marker - marker-style pagination offset (value        |             |
| includeMarker             |                                                       |             |
|                           | if set, the marker element is also returned           |             |
| query)                    | - <b>v</b>                                            |             |
| order                     | pagination order (desc requires marker)               |             |
| <pre>string (query)</pre> |                                                       |             |
|                           |                                                       |             |
|                           | <b>v</b>                                              |             |
|                           |                                                       |             |
| lesponses                 | Response content type applica                         | tion/json 🗸 |
| ode Des                   | scription                                             |             |
| 00                        |                                                       |             |
| SUC                       |                                                       |             |
|                           |                                                       |             |
| {                         | "responseTime": "2021-03-29T14:22:19.673Z",           |             |
|                           | "apiVersion": "3.3",<br>"deprecated": false,          |             |
|                           | "data": [                                             |             |

- 5. Déterminez si la demande nécessite des paramètres supplémentaires, tels qu'un ID de groupe ou d'utilisateur. Ensuite, obtenir ces valeurs. Vous devrez peut-être d'abord lancer une autre demande d'API pour obtenir les informations dont vous avez besoin.
- 6. Déterminez si vous devez modifier l'exemple de corps de la demande. Si c'est le cas, vous pouvez sélectionner **modèle** pour connaître les exigences de chaque champ.
- 7. Sélectionnez essayez-le.
- 8. Fournir tous les paramètres requis ou modifier le corps de la demande selon les besoins.
- 9. Sélectionnez Exécuter.
- 10. Vérifiez le code de réponse pour déterminer si la demande a réussi.

 $\sim$ 

# Opérations de l'API de gestion du grid

L'API Grid Management organise les opérations disponibles dans les sections suivantes.

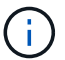

Cette liste inclut uniquement les opérations disponibles dans l'API publique.

- **Comptes** : opérations de gestion des comptes de locataires de stockage, y compris la création de nouveaux comptes et la récupération de l'utilisation du stockage pour un compte donné.
- Alarmes : opérations permettant de répertorier les alarmes actuelles (système hérité) et de renvoyer des informations sur l'intégrité de la grille, y compris les alertes actuelles et un résumé des États de connexion des nœuds.
- Alert-history : opérations sur les alertes résolues.
- Alerteurs : opérations sur les récepteurs de notification d'alerte (e-mail).
- Alert-rules : opérations sur les règles d'alerte.
- Silences d'alerte : opérations sur les silences d'alerte.
- Alertes : opérations sur les alertes.
- Audit : opérations pour répertorier et mettre à jour la configuration de l'audit.
- Auth : opérations pour effectuer l'authentification de session utilisateur.

L'API Grid Management prend en charge le schéma d'authentification par jeton Bearer. Pour vous connecter, vous fournissez un nom d'utilisateur et un mot de passe dans le corps JSON de la demande d'authentification (c'est-à-dire, POST /api/v3/authorize). Si l'utilisateur est authentifié, un jeton de sécurité est renvoyé. Ce token doit être fourni dans l'en-tête des requêtes API suivantes (« autorisation : porteur *token* »). Le jeton expire au bout de 16 heures.

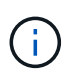

Si l'authentification unique est activée pour le système StorageGRID, vous devez effectuer différentes étapes pour l'authentification. Reportez-vous à la section « authentification dans l'API si l'authentification unique est activée ».

Pour plus d'informations sur l'amélioration de la sécurité de l'authentification, reportez-vous à la section « protection contre la falsification de demandes intersites ».

- **Certificats-client** : opérations permettant de configurer les certificats client afin que StorageGRID soit accessible en toute sécurité à l'aide d'outils de surveillance externes.
- **Config** : opérations liées à la version du produit et aux versions de l'API Grid Management. Vous pouvez répertorier la version du produit et les principales versions de l'API Grid Management prises en charge par cette version, et désactiver les versions obsolètes de l'API.
- Désactivé-features : opérations permettant d'afficher les fonctions qui auraient pu être désactivées.
- dns-servers : opérations permettant de répertorier et de modifier les serveurs DNS externes configurés.
- Drive-details: Opérations sur les lecteurs pour des modèles de dispositifs de stockage spécifiques.
- Endpoint-domain-names : opérations permettant de répertorier et de modifier les noms de domaine des noeuds finaux S3.
- Code d'effacement : opérations sur les profils de code d'effacement.
- Expansion : opérations d'expansion (au niveau de la procédure).
- Noeuds-expansion: Opérations sur expansion (niveau noeud).

- Sites d'expansion : opérations d'expansion (au niveau du site).
- GRID-Networks : opérations permettant de répertorier et de modifier la liste des réseaux de la grille.
- GRID-mots de passe : opérations pour la gestion des mots de passe de la grille.
- **Groupes** : opérations permettant de gérer les groupes d'administrateurs de grille locaux et de récupérer les groupes d'administrateurs de grille fédérés à partir d'un serveur LDAP externe.
- **Identity-source** : opérations permettant de configurer un référentiel d'identité externe et de synchroniser manuellement les informations relatives au groupe fédéré et à l'utilisateur.
- ilm : opérations sur la gestion du cycle de vie de l'information (ILM).
- Procédures en cours : récupère les procédures de maintenance en cours.
- License : opérations de récupération et de mise à jour de la licence StorageGRID.
- · Logs : opérations de collecte et de téléchargement des fichiers journaux.v
- **Metrics** : opérations sur les métriques StorageGRID, y compris les requêtes métriques instantanées à un point dans le temps et les requêtes métriques de plage sur une plage de temps. L'API de gestion du grid utilise l'outil de contrôle des systèmes Prometheus comme source de données back-end. Pour plus d'informations sur la création de requêtes Prometheus, consultez le site Web Prometheus.

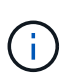

Indicateurs qui incluent *private* dans leur nom sont destinés à un usage interne uniquement. Ces metrics sont susceptibles d'être modifiés sans préavis entre les versions d'StorageGRID.

- Node-details : opérations sur les détails de noeud.
- Node-Health : opérations sur l'état d'intégrité du nœud.
- État-stockage-noeud : opérations sur l'état de stockage du noeud.
- ntp-servers : opérations de liste ou de mise à jour des serveurs NTP (Network Time Protocol) externes.
- Objets : opérations sur les objets et les métadonnées des objets.
- Récupération : opérations pour la procédure de récupération.
- Recovery-package: Opérations pour télécharger le progiciel de récupération.
- Régions : opérations pour afficher et créer des régions.
- **s3-object-lock** : opérations sur les paramètres globaux de verrouillage d'objet S3.
- Server-certificate : opérations pour afficher et mettre à jour les certificats de serveur Grid Manager.
- snmp : opérations sur la configuration SNMP actuelle.
- Filigranes de stockage : filigranes de nœuds de stockage.
- Classes de trafic : opérations pour les politiques de classification du trafic.
- Ingest-client-network : opérations sur la configuration réseau client non fiable.
- Utilisateurs : opérations permettant d'afficher et de gérer les utilisateurs de Grid Manager.

# Gestion des versions de l'API de gestion du grid

L'API de gestion du grid utilise la gestion des versions pour prendre en charge les mises à niveau sans interruption.

Par exemple, cette URL de demande spécifie la version 4 de l'API.

La version majeure de l'API est incrémentée lorsque des modifications sont effectuées qui ne sont *pas compatibles* avec des versions plus anciennes. La version mineure de l'API est incrémentée lorsque des modifications qui sont *compatibles* avec des versions plus anciennes sont effectuées. Les modifications compatibles incluent l'ajout de nouveaux noeuds finaux ou de nouvelles propriétés.

L'exemple suivant illustre comment la version de l'API est incrémentée en fonction du type de modifications apportées.

| Type de modification de l'API                   | Ancienne version | Nouvelle version |
|-------------------------------------------------|------------------|------------------|
| Compatible avec les versions plus anciennes     | 2.1              | 2.2              |
| Non compatible avec les versions plus anciennes | 2.1              | 3.0              |

Lorsque vous installez le logiciel StorageGRID pour la première fois, seule la version la plus récente de l'API est activée. Cependant, lorsque vous effectuez une mise à niveau vers une nouvelle version de StorageGRID, vous continuez à accéder à l'ancienne version de l'API pour au moins une version de StorageGRID.

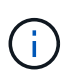

Vous pouvez configurer les versions prises en charge. Reportez-vous à la section **config** de la documentation de l'API swagger du "API de gestion du grid" pour en savoir plus. Vous devez désactiver la prise en charge de l'ancienne version après avoir mis à jour tous les clients API pour utiliser la nouvelle version.

Les requêtes obsolètes sont marquées comme obsolètes de l'une des manières suivantes :

- · L'en-tête de réponse est « obsolète : vrai »
- · Le corps de la réponse JSON inclut « obsolète » : vrai
- Un avertissement obsolète est ajouté à nms.log. Par exemple :

Received call to deprecated v2 API at POST "/api/v2/authorize"

# Identification des versions d'API prises en charge dans la version actuelle

Utilisez le GET /versions Demande API pour renvoyer une liste des versions majeures de l'API prises en charge. Cette demande se trouve dans la section **config** de la documentation de l'API swagger.

```
GET https://{{IP-Address}}/api/versions
{
    "responseTime": "2023-06-27T22:13:50.750Z",
    "status": "success",
    "apiVersion": "4.0",
    "data": [
        2,
        3,
        4
    ]
}
```

# Spécifiez une version API pour une demande

Vous pouvez spécifier la version de l'API à l'aide d'un paramètre de chemin d'accès (/api/v4) ou un en-tête (Api-Version: 4). Si vous indiquez les deux valeurs, la valeur de l'en-tête remplace la valeur du chemin d'accès.

```
curl https://[IP-Address]/api/v4/grid/accounts
```

```
curl -H "Api-Version: 4" https://[IP-Address]/api/grid/accounts
```

# Protection contre la contrefaçon de demandes intersites (CSRF)

Vous pouvez vous protéger contre les attaques de contrefaçon de requêtes intersites (CSRF) contre StorageGRID en utilisant des jetons CSRF pour améliorer l'authentification qui utilise des cookies. Grid Manager et tenant Manager activent automatiquement cette fonction de sécurité ; les autres clients API peuvent choisir de l'activer lorsqu'ils se connectent.

Un attaquant pouvant déclencher une requête vers un autre site (par exemple avec UN POST de formulaire HTTP) peut créer certaines requêtes à l'aide des cookies de l'utilisateur connecté.

StorageGRID contribue à la protection contre les attaques CSRF en utilisant des jetons CSRF. Lorsque cette option est activée, le contenu d'un cookie spécifique doit correspondre au contenu d'un en-tête spécifique ou d'un paramètre DE CORPS POST spécifique.

Pour activer la fonction, définissez l'csrfToken paramètre à true pendant l'authentification. La valeur par défaut est false.

```
curl -X POST --header "Content-Type: application/json" --header "Accept:
application/json" -d "{
   \"username\": \"MyUserName\",
   \"password\": \"MyPassword\",
   \"cookie\": true,
   \"corfToken\": true
}" "https://example.com/api/v3/authorize"
```

Si vrai, un GridCsrfToken Le cookie est défini avec une valeur aléatoire pour les connexions dans Grid Manager et dans AccountCsrfToken Le cookie est défini avec une valeur aléatoire pour les connexions au Gestionnaire de locataires.

Si le cookie est présent, toutes les demandes pouvant modifier l'état du système (POST, PUT, PATCH, DELETE) doivent inclure l'une des options suivantes :

- Le X-Csrf-Token En-tête, avec la valeur de l'en-tête définie sur la valeur du cookie de jeton CSRF.
- Pour les noeuds finaux qui acceptent un corps codé par formulaire : a csrfToken paramètre corps de demande codé par formulaire.

Reportez-vous à la documentation en ligne de l'API pour obtenir des exemples et des détails supplémentaires.

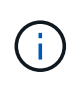

Les demandes qui ont un ensemble de cookies de token CSRF appliquent également l'en-tête « Content-Type: Application/json » pour toute demande qui attend un corps de requête JSON comme protection supplémentaire contre les attaques CSRF.

# Utilisez l'API si l'authentification unique est activée

# Utilisez l'API si l'authentification unique est activée (Active Directory)

Si vous l'avez "Authentification unique (SSO) configurée et activée" Et vous utilisez Active Directory comme fournisseur SSO, vous devez émettre une série de requêtes API pour obtenir un jeton d'authentification valide pour l'API Grid Management ou l'API tenant Management.

# Connectez-vous à l'API si l'authentification unique est activée

Ces instructions s'appliquent si vous utilisez Active Directory comme fournisseur d'identité SSO.

## Avant de commencer

- Vous connaissez le nom d'utilisateur et le mot de passe SSO d'un utilisateur fédéré appartenant à un groupe d'utilisateurs StorageGRID.
- Pour accéder à l'API de gestion des locataires, vous connaissez l'ID du compte locataire.

# Description de la tâche

Pour obtenir un jeton d'authentification, vous pouvez utiliser l'un des exemples suivants :

• Le storagegrid-ssoauth.py Script Python, situé dans le répertoire des fichiers d'installation de

StorageGRID (./rpms Pour Red Hat Enterprise Linux, ./debs Pour Ubuntu ou Debian, et ./vsphere Pour VMware).

• Un exemple de flux de travail des requêtes Curl.

Le flux de travail de boucle risque de s'échapper si vous l'effectuez trop lentement. L'erreur peut s'afficher : A valid SubjectConfirmation was not found on this Response.

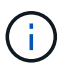

L'exemple de flux de travail Curl ne protège pas le mot de passe d'être vu par d'autres utilisateurs.

Si vous avez un problème de codage d'URL, l'erreur peut s'afficher : Unsupported SAML version.

## Étapes

- 1. Sélectionnez l'une des méthodes suivantes pour obtenir un jeton d'authentification :
  - Utilisez le storagegrid-ssoauth.py Script Python. Passez à l'étape 2.
  - Utiliser les demandes de gondoles. Passez à l'étape 3.
- 2. Si vous souhaitez utiliser le storagegrid-ssoauth.py Passez le script à l'interpréteur Python et exécutez le script.

Lorsque vous y êtes invité, entrez des valeurs pour les arguments suivants :

- Méthode SSO. Entrez ADFS ou adfs.
- Le nom d'utilisateur SSO
- · Domaine dans lequel StorageGRID est installé
- · L'adresse de StorageGRID
- L'ID du compte de locataire, pour accéder à l'API de gestion des locataires.

| python3 storagegrid-ssoauth.py                               |
|--------------------------------------------------------------|
| sso_method: adfs                                             |
| saml_user: my-sso-username                                   |
| saml_domain: my-domain                                       |
| sg_address: storagegrid.example.com                          |
| tenant_account_id: 12345                                     |
| Enter the user's SAML password:                              |
| ***************************************                      |
|                                                              |
| ***************************************                      |
| StorageGRID Auth Token: 56eb07bf-21f6-40b7-afob-5c6cacfb25e7 |

Le jeton d'autorisation StorageGRID est fourni dans la sortie. Vous pouvez maintenant utiliser le token pour d'autres requêtes, de la même manière que vous utilisiez l'API si SSO n'était pas utilisé.

- 3. Si vous souhaitez utiliser des requêtes Curl, suivez la procédure ci-dessous.
  - a. Déclarez les variables nécessaires pour la connexion.

```
export SAMLUSER='my-sso-username'
export SAMLPASSWORD='my-password'
export SAMLDOMAIN='my-domain'
export TENANTACCOUNTID='12345'
export STORAGEGRID_ADDRESS='storagegrid.example.com'
export AD_FS_ADDRESS='adfs.example.com'
```

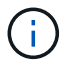

Pour accéder à l'API de gestion de grille, utilisez 0 comme TENANTACCOUNTID.

b. Pour recevoir une URL d'authentification signée, lancez une demande POST à /api/v3/authorize-saml, Et supprimez le codage JSON supplémentaire de la réponse.

Cet exemple montre une demande POST pour une URL d'authentification signée pour TENANTACCOUNTID. Les résultats seront transmis à python -m json.tool Pour supprimer l'encodage JSON.

```
curl -X POST "https://$STORAGEGRID_ADDRESS/api/v3/authorize-saml" \
    -H "accept: application/json" -H "Content-Type: application/json" \
    --data "{\"accountId\": \"$TENANTACCOUNTID\"}" | python -m
json.tool
```

La réponse dans cet exemple inclut une URL signée codée par URL, mais n'inclut pas la couche supplémentaire de codage JSON.

```
{
    "apiVersion": "3.0",
    "data":
    "https://adfs.example.com/adfs/ls/?SAMLRequest=fZHLbsIwEEV%2FJTuv7...
sSl%2BfQ33cvfwA%3D&RelayState=12345",
    "responseTime": "2018-11-06T16:30:23.355Z",
    "status": "success"
}
```

c. Enregistrez le SAMLRequest à partir de la réponse pour une utilisation dans les commandes suivantes.

```
export SAMLREQUEST='fZHLbsIwEEV%2FJTuv7...sS1%2BfQ33cvfwA%3D'
```

d. Obtenir une URL complète incluant l'ID de demande client d'AD FS.

Une option consiste à demander le formulaire de connexion à l'aide de l'URL de la réponse précédente.

```
curl "https://$AD_FS_ADDRESS/adfs/ls/?SAMLRequest=
$SAMLREQUEST&RelayState=$TENANTACCOUNTID" | grep 'form method="post"
id="loginForm"'
```

La réponse inclut l'ID de demande client :

```
<form method="post" id="loginForm" autocomplete="off"
novalidate="novalidate" onKeyPress="if (event && event.keyCode == 13)
Login.submitLoginRequest();" action="/adfs/ls/?
SAMLRequest=fZHRToMwFIZfhb...UJikvo77sXPw%3D%3D&RelayState=12345&clie
nt-request-id=00000000-0000-0000-ee02-008000000de" >
```

e. Enregistrez l'ID de la demande client à partir de la réponse.

export SAMLREQUESTID='00000000-0000-0000-ee02-008000000de'

f. Envoyez vos informations d'identification à l'action de formulaire de la réponse précédente.

```
curl -X POST "https://$AD_FS_ADDRESS
/adfs/ls/?SAMLRequest=$SAMLREQUEST&RelayState=$TENANTACCOUNTID&client
-request-id=$SAMLREQUESTID" \
--data "UserName=$SAMLUSER@$SAMLDOMAIN&Password=
$SAMLPASSWORD&AuthMethod=FormsAuthentication" --include
```

AD FS renvoie une redirection 302, avec des informations supplémentaires dans les en-têtes.

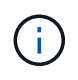

Si l'authentification multifacteur (MFA) est activée pour votre système SSO, le post du formulaire contiendra également le deuxième mot de passe ou d'autres informations d'identification.

```
HTTP/1.1 302 Found
Content-Length: 0
Content-Type: text/html; charset=utf-8
Location:
https://adfs.example.com/adfs/ls/?SAMLRequest=fZHRToMwFIZfhb...UJikvo
77sXPw%3D%3D&RelayState=12345&client-request-id=00000000-0000-
ee02-008000000de
Set-Cookie: MSISAuth=AAEAADAvsHpXk6ApV...pmP0aEiNtJvWY=; path=/adfs;
HttpOnly; Secure
Date: Tue, 06 Nov 2018 16:55:05 GMT
```

g. Enregistrez le MSISAuth cookie de la réponse.

```
export MSISAuth='AAEAADAvsHpXk6ApV...pmP0aEiNtJvWY='
```

h. Envoyez une demande GET à l'emplacement spécifié avec les cookies du POST d'authentification.

```
curl "https://$AD_FS_ADDRESS/adfs/ls/?SAMLRequest=
$SAMLREQUEST&RelayState=$TENANTACCOUNTID&client-request-
id=$SAMLREQUESTID" \
--cookie "MSISAuth=$MSISAuth" --include
```

Les en-têtes de réponse contiennent des informations sur la session AD FS pour une utilisation de déconnexion ultérieure et le corps de réponse contient SAMLResponse dans un champ de formulaire masqué.

```
HTTP/1.1 200 OK
Cache-Control: no-cache, no-store
Pragma: no-cache
Content-Length: 5665
Content-Type: text/html; charset=utf-8
Expires: -1
Server: Microsoft-HTTPAPI/2.0
P3P: ADFS doesn't have P3P policy, please contact your site's admin
for more details
Set-Cookie:
SamlSession=a3dpbnRlcnMtUHJpbWFyeS1BZG1pbi0xNzgmRmFsc2Umcng4NnJDZmFKV
XFxVWx3bkl1MnFuUSUzZCUzZCYmJiYmXzE3MjAyZTA5LThmMDgtNDRkZC04Yzg5LTQ3ND
UxYzA3ZjkzYw==; path=/adfs; HttpOnly; Secure
Set-Cookie: MSISAuthenticated=MTEvNy8yMDE4IDQ6MzI6NTkgUE0=;
path=/adfs; HttpOnly; Secure
Set-Cookie: MSISLoopDetectionCookie=MjAxOC0xMS0wNzoxNjozMjo1OVpcMQ==;
path=/adfs; HttpOnly; Secure
Date: Wed, 07 Nov 2018 16:32:59 GMT
<form method="POST" name="hiddenform"
action="https://storagegrid.example.com:443/api/saml-response">
  <input type="hidden" name="SAMLResponse"
value="PHNhbWxwOlJlc3BvbnN...1scDpSZXNwb25zZT4=" /><input</pre>
type="hidden" name="RelayState" value="12345" />
```

i. Enregistrez le SAMLResponse dans le champ masqué :

export SAMLResponse='PHNhbWxwOlJlc3BvbnN...1scDpSZXNwb25zZT4='

j. À l'aide de la sauvegarde SAMLResponse, Faire un StorageGRID/api/saml-response Demande de génération d'un jeton d'authentification StorageGRID.

Pour RelayState, Utilisez l'ID du compte locataire ou 0 si vous souhaitez vous connecter à l'API Grid Management.

```
curl -X POST "https://$STORAGEGRID_ADDRESS:443/api/saml-response" \
    -H "accept: application/json" \
    --data-urlencode "SAMLResponse=$SAMLResponse" \
    --data-urlencode "RelayState=$TENANTACCOUNTID" \
    | python -m json.tool
```

La réponse inclut le jeton d'authentification.

```
{
    "apiVersion": "3.0",
    "data": "56eb07bf-21f6-40b7-af0b-5c6cacfb25e7",
    "responseTime": "2018-11-07T21:32:53.486Z",
    "status": "success"
}
```

a. Enregistrez le jeton d'authentification dans la réponse sous MYTOKEN.

export MYTOKEN="56eb07bf-21f6-40b7-af0b-5c6cacfb25e7"

Vous pouvez maintenant utiliser MYTOKEN Pour les autres demandes, comme le ferait l'utilisation de l'API si SSO n'était pas utilisé.

## Déconnectez-vous de l'API si l'authentification unique est activée

Si l'authentification unique (SSO) a été activée, vous devez émettre une série de requêtes API pour vous déconnecter de l'API de gestion Grid ou de l'API de gestion des locataires. Ces instructions s'appliquent si vous utilisez Active Directory comme fournisseur d'identité SSO

#### Description de la tâche

Si nécessaire, vous pouvez vous déconnecter de l'API StorageGRID en vous déconnectant de la page de déconnexion unique de votre organisation. Vous pouvez également déclencher une déconnexion unique (SLO) à partir de StorageGRID, ce qui nécessite un jeton de porteur StorageGRID valide.

## Étapes

1. Pour générer une demande de déconnexion signée, transmettez `cookie "sso=true" à l'API SLO :

```
curl -k -X DELETE "https://$STORAGEGRID_ADDRESS/api/v3/authorize" \
-H "accept: application/json" \
-H "Authorization: Bearer $MYTOKEN" \
-cookie "sso=true" \
| python -m json.tool
```

Une URL de déconnexion est renvoyée :

```
{
    "apiVersion": "3.0",
    "data":
    "https://adfs.example.com/adfs/ls/?SAMLRequest=fZDNboMwEIRfhZ...HcQ%3D%3
D",
    "responseTime": "2018-11-20T22:20:30.839Z",
    "status": "success"
}
```

2. Enregistrez l'URL de déconnexion.

```
export LOGOUT_REQUEST
='https://adfs.example.com/adfs/ls/?SAMLRequest=fZDNboMwEIRfhZ...HcQ%3D%
3D'
```

3. Envoyez une demande à l'URL de déconnexion pour déclencher SLO et rerediriger vers StorageGRID.

```
curl --include "$LOGOUT_REQUEST"
```

La réponse 302 est renvoyée. L'emplacement de redirection ne s'applique pas à la déconnexion API uniquement.

```
HTTP/1.1 302 Found
Location: https://$STORAGEGRID_ADDRESS:443/api/saml-
logout?SAMLResponse=fVLLasMwEPwVo7ss%...%23rsa-sha256
Set-Cookie: MSISSignoutProtocol=U2FtbA==; expires=Tue, 20 Nov 2018
22:35:03 GMT; path=/adfs; HttpOnly; Secure
```

4. Supprimez le jeton de support StorageGRID.

La suppression du jeton de support StorageGRID fonctionne de la même manière que sans SSO. Si `cookie "sso=true" n'est pas fourni, l'utilisateur est déconnecté de StorageGRID sans affecter l'état SSO.

```
curl -X DELETE "https://$STORAGEGRID_ADDRESS/api/v3/authorize" \
-H "accept: application/json" \
-H "Authorization: Bearer $MYTOKEN" \
--include
```

A 204 No Content reponse indique que l'utilisateur est déconnecté.

HTTP/1.1 204 No Content

# Utiliser l'API si l'authentification unique est activée (Azure)

Si vous l'avez "Authentification unique (SSO) configurée et activée" Vous pouvez également utiliser Azure en tant que fournisseur SSO pour obtenir un jeton d'authentification valide pour l'API de gestion du grid ou l'API de gestion des locataires.

# Connectez-vous à l'API si l'authentification unique Azure est activée

Ces instructions s'appliquent si vous utilisez Azure comme fournisseur d'identité SSO

## Avant de commencer

- Vous connaissez l'adresse e-mail SSO et le mot de passe d'un utilisateur fédéré appartenant à un groupe d'utilisateurs StorageGRID.
- Pour accéder à l'API de gestion des locataires, vous connaissez l'ID du compte locataire.

## Description de la tâche

Pour obtenir un jeton d'authentification, vous pouvez utiliser les exemples de scripts suivants :

- Le storagegrid-ssoauth-azure.py Script Python
- Le storagegrid-ssoauth-azure.js Script Node.js

Les deux scripts se trouvent dans le répertoire des fichiers d'installation de StorageGRID (./rpms Pour Red Hat Enterprise Linux, ./debs Pour Ubuntu ou Debian, et ./vsphere Pour VMware).

Pour écrire votre propre intégration d'API avec Azure, consultez le storagegrid-ssoauth-azure.py script. Le script Python fait deux requêtes directement à StorageGRID (d'abord pour obtenir la SAMLRequest et plus tard pour obtenir le jeton d'autorisation), et appelle également le script Node.js pour interagir avec Azure afin d'effectuer les opérations SSO.

Les opérations SSO peuvent être exécutées à l'aide d'une série de requêtes d'API, mais cette opération n'est pas simple. Le module Puppeteer Node.js est utilisé pour gratter l'interface SSO Azure.

Si vous avez un problème de codage d'URL, l'erreur peut s'afficher : Unsupported SAML version.

# Étapes

- 1. Installez les dépendances requises comme suit :
  - a. Installez Node.js (voir "https://nodejs.org/en/download/").

b. Installez les modules Node.js requis (maripeteer et jsdom) :

npm install -g <module>

2. Passez le script Python à l'interpréteur Python pour exécuter le script.

Le script Python appelle ensuite le script Node.js correspondant pour exécuter les interactions SSO Azure.

- 3. Lorsque vous y êtes invité, entrez des valeurs pour les arguments suivants (ou transmettez-les à l'aide de paramètres) :
  - · Adresse e-mail SSO utilisée pour se connecter à Azure
  - · L'adresse de StorageGRID
  - · L'ID du compte de locataire, pour accéder à l'API de gestion des locataires
- Lorsque vous y êtes invité, saisissez le mot de passe et préparez-vous à fournir une autorisation MFA à Azure si nécessaire.

```
c:\Users\user\Documents\azure_sso>py storagegrid-azure-ssoauth.py --sso-email-address user@my-domain.com
--sg-address storagegrid.examp.e.com --tenant-account-id 0
Enter the user's SSO password:
Watch for and approve a 2FA authorization request
StorageGRID Auth Token: {'responseTime': '2021-10-04T21:30:48.807Z', 'status': 'success', 'apiVersion':
'3.4', 'data': '4807d93e-a3df-48f2-9680-906cd255979e'}
```

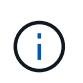

Le script suppose que l'authentification multifacteur est effectuée à l'aide de l'authentificateur Microsoft. Vous devrez peut-être modifier le script pour prendre en charge d'autres formes de MFA (comme la saisie d'un code reçu dans un message texte).

Le jeton d'autorisation StorageGRID est fourni dans la sortie. Vous pouvez maintenant utiliser le token pour d'autres requêtes, de la même manière que vous utilisiez l'API si SSO n'était pas utilisé.

# Utilisez l'API si l'authentification unique est activée (PingFederate)

Si vous l'avez "Authentification unique (SSO) configurée et activée" De plus, vous utilisez PingFederate comme fournisseur SSO, vous devez émettre une série de requêtes API pour obtenir un jeton d'authentification valide pour l'API Grid Management ou l'API tenant Management.

# Connectez-vous à l'API si l'authentification unique est activée

Ces instructions s'appliquent si vous utilisez PingFederate comme fournisseur d'identité SSO

## Avant de commencer

- Vous connaissez le nom d'utilisateur et le mot de passe SSO d'un utilisateur fédéré appartenant à un groupe d'utilisateurs StorageGRID.
- Pour accéder à l'API de gestion des locataires, vous connaissez l'ID du compte locataire.

# Description de la tâche

Pour obtenir un jeton d'authentification, vous pouvez utiliser l'un des exemples suivants :

- Le storagegrid-ssoauth.py Script Python, situé dans le répertoire des fichiers d'installation de StorageGRID (./rpms Pour Red Hat Enterprise Linux, ./debs Pour Ubuntu ou Debian, et ./vsphere Pour VMware).
- Un exemple de flux de travail des requêtes Curl.

Le flux de travail de boucle risque de s'échapper si vous l'effectuez trop lentement. L'erreur peut s'afficher : A valid SubjectConfirmation was not found on this Response.

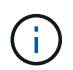

L'exemple de flux de travail Curl ne protège pas le mot de passe d'être vu par d'autres utilisateurs.

Si vous avez un problème de codage d'URL, l'erreur peut s'afficher : Unsupported SAML version.

## Étapes

- 1. Sélectionnez l'une des méthodes suivantes pour obtenir un jeton d'authentification :
  - Utilisez le storagegrid-ssoauth.py Script Python. Passez à l'étape 2.
  - Utiliser les demandes de gondoles. Passez à l'étape 3.
- 2. Si vous souhaitez utiliser le storagegrid-ssoauth.py Passez le script à l'interpréteur Python et exécutez le script.

Lorsque vous y êtes invité, entrez des valeurs pour les arguments suivants :

- Méthode SSO. Vous pouvez entrer n'importe quelle variation de "pingfederate" (PINGFEDERATE, pingfederate, et ainsi de suite).
- Le nom d'utilisateur SSO
- Domaine dans lequel StorageGRID est installé. Ce champ n'est pas utilisé pour PingFederate. Vous pouvez le laisser vide ou entrer n'importe quelle valeur.
- L'adresse de StorageGRID
- L'ID du compte de locataire, pour accéder à l'API de gestion des locataires.

Le jeton d'autorisation StorageGRID est fourni dans la sortie. Vous pouvez maintenant utiliser le token pour d'autres requêtes, de la même manière que vous utilisiez l'API si SSO n'était pas utilisé.

- 3. Si vous souhaitez utiliser des requêtes Curl, suivez la procédure ci-dessous.
  - a. Déclarez les variables nécessaires pour la connexion.

```
export SAMLUSER='my-sso-username'
export SAMLPASSWORD='my-password'
export TENANTACCOUNTID='12345'
export STORAGEGRID ADDRESS='storagegrid.example.com'
```

```
(\mathbf{i})
```

Pour accéder à l'API de gestion de grille, utilisez 0 comme TENANTACCOUNTID.

b. Pour recevoir une URL d'authentification signée, lancez une demande POST à /api/v3/authorize-saml, Et supprimez le codage JSON supplémentaire de la réponse.

Cet exemple montre une demande POST pour une URL d'authentification signée pour TENANTACCOUNTID. Les résultats seront transmis à python -m json.tool pour supprimer l'encodage JSON.

```
curl -X POST "https://$STORAGEGRID_ADDRESS/api/v3/authorize-saml" \
    -H "accept: application/json" -H "Content-Type: application/json" \
    --data "{\"accountId\": \"$TENANTACCOUNTID\"}" | python -m
json.tool
```

La réponse dans cet exemple inclut une URL signée codée par URL, mais n'inclut pas la couche supplémentaire de codage JSON.

```
{
    "apiVersion": "3.0",
    "data": "https://my-pf-baseurl/idp/SSO.saml2?...",
    "responseTime": "2018-11-06T16:30:23.355Z",
    "status": "success"
}
```

c. Enregistrez le SAMLRequest à partir de la réponse pour une utilisation dans les commandes suivantes.

export SAMLREQUEST="https://my-pf-baseurl/idp/SSO.saml2?..."

d. Exportez la réponse et le cookie, et écho la réponse :

RESPONSE=\$(curl -c - "\$SAMLREQUEST")

```
echo "$RESPONSE" | grep 'input type="hidden" name="pf.adapterId"
id="pf.adapterId"'
```

e. Exporter la valeur 'pf.adapterld' et réafficher la réponse :

```
export ADAPTER='myAdapter'
```

```
echo "$RESPONSE" | grep 'base'
```

f. Exporter la valeur « href » (supprimer la barre oblique inverse /) et afficher en écho la réponse :

```
export BASEURL='https://my-pf-baseurl'
```

echo "\$RESPONSE" | grep 'form method="POST"'

g. Exporter la valeur « action » :

export SSOPING='/idp/.../resumeSAML20/idp/SSO.ping'

h. Envoyer des cookies avec des informations d'identification :

```
curl -b <(echo "$RESPONSE") -X POST "$BASEURL$SSOPING" \
--data "pf.username=$SAMLUSER&pf.pass=
$SAMLPASSWORD&pf.ok=clicked&pf.cancel=&pf.adapterId=$ADAPTER"
--include</pre>
```

i. Enregistrez le SAMLResponse dans le champ masqué :

export SAMLResponse='PHNhbWxwOlJlc3BvbnN...1scDpSZXNwb25zZT4='

j. À l'aide de la sauvegarde SAMLResponse, Faire un StorageGRID/api/saml-response Demande de génération d'un jeton d'authentification StorageGRID.

Pour RelayState, Utilisez l'ID du compte locataire ou 0 si vous souhaitez vous connecter à l'API Grid Management.

```
curl -X POST "https://$STORAGEGRID_ADDRESS:443/api/saml-response" \
   -H "accept: application/json" \
   --data-urlencode "SAMLResponse=$SAMLResponse" \
   --data-urlencode "RelayState=$TENANTACCOUNTID" \
   | python -m json.tool
```

La réponse inclut le jeton d'authentification.

```
{
    "apiVersion": "3.0",
    "data": "56eb07bf-21f6-40b7-af0b-5c6cacfb25e7",
    "responseTime": "2018-11-07T21:32:53.486Z",
    "status": "success"
}
```

a. Enregistrez le jeton d'authentification dans la réponse sous MYTOKEN.

export MYTOKEN="56eb07bf-21f6-40b7-af0b-5c6cacfb25e7"

Vous pouvez maintenant utiliser MYTOKEN Pour les autres demandes, comme le ferait l'utilisation de l'API si SSO n'était pas utilisé.

#### Déconnectez-vous de l'API si l'authentification unique est activée

Si l'authentification unique (SSO) a été activée, vous devez émettre une série de requêtes API pour vous déconnecter de l'API de gestion Grid ou de l'API de gestion des locataires. Ces instructions s'appliquent si vous utilisez PingFederate comme fournisseur d'identité SSO

#### Description de la tâche

Si nécessaire, vous pouvez vous déconnecter de l'API StorageGRID en vous déconnectant de la page de déconnexion unique de votre organisation. Vous pouvez également déclencher une déconnexion unique (SLO) à partir de StorageGRID, ce qui nécessite un jeton de porteur StorageGRID valide.

#### Étapes

1. Pour générer une demande de déconnexion signée, transmettez `cookie "sso=true" à l'API SLO :

```
curl -k -X DELETE "https://$STORAGEGRID_ADDRESS/api/v3/authorize" \
-H "accept: application/json" \
-H "Authorization: Bearer $MYTOKEN" \
--cookie "sso=true" \
| python -m json.tool
```

Une URL de déconnexion est renvoyée :

```
{
    "apiVersion": "3.0",
    "data": "https://my-ping-
url/idp/SLO.saml2?SAMLRequest=fZDNboMwEIRfhZ...HcQ%3D%3D",
    "responseTime": "2021-10-12T22:20:30.839Z",
    "status": "success"
}
```

2. Enregistrez l'URL de déconnexion.

```
export LOGOUT_REQUEST='https://my-ping-
url/idp/SLO.saml2?SAMLRequest=fZDNboMwEIRfhZ...HcQ%3D%3D'
```

3. Envoyez une demande à l'URL de déconnexion pour déclencher SLO et rerediriger vers StorageGRID.

```
curl --include "$LOGOUT REQUEST"
```

La réponse 302 est renvoyée. L'emplacement de redirection ne s'applique pas à la déconnexion API uniquement.

```
HTTP/1.1 302 Found
Location: https://$STORAGEGRID_ADDRESS:443/api/saml-
logout?SAMLResponse=fVLLasMwEPwVo7ss%...%23rsa-sha256
Set-Cookie: PF=QoKs...SgCC; Path=/; Secure; HttpOnly; SameSite=None
```

4. Supprimez le jeton de support StorageGRID.

La suppression du jeton de support StorageGRID fonctionne de la même manière que sans SSO. Si `cookie "sso=true" n'est pas fourni, l'utilisateur est déconnecté de StorageGRID sans affecter l'état SSO.

```
curl -X DELETE "https://$STORAGEGRID_ADDRESS/api/v3/authorize" \
-H "accept: application/json" \
-H "Authorization: Bearer $MYTOKEN" \
--include
```

A 204 No Content reponse indique que l'utilisateur est déconnecté.

HTTP/1.1 204 No Content

# Désactivez les fonctions à l'aide de l'API

Vous pouvez utiliser l'API de gestion de grille pour désactiver complètement certaines fonctions du système StorageGRID. Lorsqu'une fonction est désactivée, aucune autorisation ne peut être attribuée pour effectuer les tâches associées à cette fonctionnalité.

# Description de la tâche

Le système de fonctions désactivées vous permet d'empêcher l'accès à certaines fonctions du système StorageGRID. La désactivation d'une fonctionnalité est le seul moyen d'empêcher l'utilisateur racine ou les utilisateurs appartenant à des groupes d'administration disposant de l'autorisation **accès racine** d'utiliser cette fonctionnalité.

Pour comprendre l'utilité de cette fonctionnalité, prenez en compte le scénario suivant :

La Société A est un fournisseur de services qui loue la capacité de stockage de son système StorageGRID en créant des comptes de tenant. Pour protéger la sécurité des objets de leurs détenteurs de bail, la Société A veut s'assurer que ses employés ne peuvent jamais accéder à un compte de locataire après le déploiement du compte.

Société A peut atteindre cet objectif en utilisant le système Désactiver les fonctions dans l'API de gestion de grille. En désactivant complètement la fonction **Modifier le mot de passe racine du locataire** dans le gestionnaire de grille (à la fois l'interface utilisateur et l'API), la société A peut s'assurer qu'aucun utilisateur Admin, y compris l'utilisateur racine et les utilisateurs appartenant à des groupes avec l'autorisation **accès racine**, ne peut modifier le mot de passe de l'utilisateur racine d'un compte locataire.

# Étapes

- 1. Accédez à la documentation de swagger pour l'API Grid Management. Voir "Utilisez l'API de gestion du grid".
- 2. Localisez le point d'extrémité Désactiver les fonctions.
- 3. Pour désactiver une fonction, par exemple changer le mot de passe racine du locataire, envoyez un corps à l'API comme suit :

{ "grid": {"changeTenantRootPassword": true} }

Une fois la demande terminée, la fonction de modification du mot de passe racine du locataire est désactivée. L'autorisation de gestion **Modifier le mot de passe root** du locataire n'apparaît plus dans l'interface utilisateur et toute demande d'API qui tente de modifier le mot de passe root d'un locataire échoue avec "403 interdit".

# Réactiver les fonctions désactivées

Par défaut, vous pouvez utiliser l'API Grid Management pour réactiver une fonction qui a été désactivée. Toutefois, si vous souhaitez empêcher la réactivation des fonctions désactivées, vous pouvez désactiver la fonction **activeFeatures** elle-même.

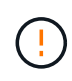

La fonction **activateFeatures** ne peut pas être réactivée. Si vous décidez de désactiver cette fonction, sachez que vous perdrez définitivement la capacité de réactiver les autres fonctions désactivées. Vous devez contacter le support technique pour restaurer toute fonctionnalité perdue.

# Étapes

- 1. Accédez à la documentation de swagger pour l'API Grid Management.
- 2. Localisez le point d'extrémité Désactiver les fonctions.
- 3. Pour réactiver toutes les fonctions, envoyez un corps à l'API comme suit :

{ "grid": null }

Lorsque cette demande est terminée, toutes les fonctions, y compris la fonction Modifier le mot de passe racine du locataire, sont réactivées. L'autorisation de gestion **Modifier le mot de passe racine** du locataire apparaît maintenant dans l'interface utilisateur et toute demande d'API qui tente de modifier le mot de passe racine d'un locataire va réussir, en supposant que l'utilisateur dispose de l'autorisation de gestion **accès racine** ou **changer le mot de passe racine du locataire**.

 $(\mathbf{i})$ 

L'exemple précédent provoque la réactivation des fonctions *All* DESACTIVE. Si d'autres fonctions doivent rester désactivées, vous devez les spécifier explicitement dans la demande PUT. Par exemple, pour réactiver la fonction Modifier le mot de passe racine du locataire et continuer à désactiver la fonction d'acquittement d'alarme, envoyez cette demande PUT :

{ "grid": { "alarmAcknowledgment": true } }

## Informations sur le copyright

Copyright © 2024 NetApp, Inc. Tous droits réservés. Imprimé aux États-Unis. Aucune partie de ce document protégé par copyright ne peut être reproduite sous quelque forme que ce soit ou selon quelque méthode que ce soit (graphique, électronique ou mécanique, notamment par photocopie, enregistrement ou stockage dans un système de récupération électronique) sans l'autorisation écrite préalable du détenteur du droit de copyright.

Les logiciels dérivés des éléments NetApp protégés par copyright sont soumis à la licence et à l'avis de nonresponsabilité suivants :

CE LOGICIEL EST FOURNI PAR NETAPP « EN L'ÉTAT » ET SANS GARANTIES EXPRESSES OU TACITES, Y COMPRIS LES GARANTIES TACITES DE QUALITÉ MARCHANDE ET D'ADÉQUATION À UN USAGE PARTICULIER, QUI SONT EXCLUES PAR LES PRÉSENTES. EN AUCUN CAS NETAPP NE SERA TENU POUR RESPONSABLE DE DOMMAGES DIRECTS, INDIRECTS, ACCESSOIRES, PARTICULIERS OU EXEMPLAIRES (Y COMPRIS L'ACHAT DE BIENS ET DE SERVICES DE SUBSTITUTION, LA PERTE DE JOUISSANCE, DE DONNÉES OU DE PROFITS, OU L'INTERRUPTION D'ACTIVITÉ), QUELLES QU'EN SOIENT LA CAUSE ET LA DOCTRINE DE RESPONSABILITÉ, QU'IL S'AGISSE DE RESPONSABILITÉ CONTRACTUELLE, STRICTE OU DÉLICTUELLE (Y COMPRIS LA NÉGLIGENCE OU AUTRE) DÉCOULANT DE L'UTILISATION DE CE LOGICIEL, MÊME SI LA SOCIÉTÉ A ÉTÉ INFORMÉE DE LA POSSIBILITÉ DE TELS DOMMAGES.

NetApp se réserve le droit de modifier les produits décrits dans le présent document à tout moment et sans préavis. NetApp décline toute responsabilité découlant de l'utilisation des produits décrits dans le présent document, sauf accord explicite écrit de NetApp. L'utilisation ou l'achat de ce produit ne concède pas de licence dans le cadre de droits de brevet, de droits de marque commerciale ou de tout autre droit de propriété intellectuelle de NetApp.

Le produit décrit dans ce manuel peut être protégé par un ou plusieurs brevets américains, étrangers ou par une demande en attente.

LÉGENDE DE RESTRICTION DES DROITS : L'utilisation, la duplication ou la divulgation par le gouvernement sont sujettes aux restrictions énoncées dans le sous-paragraphe (b)(3) de la clause Rights in Technical Data-Noncommercial Items du DFARS 252.227-7013 (février 2014) et du FAR 52.227-19 (décembre 2007).

Les données contenues dans les présentes se rapportent à un produit et/ou service commercial (tel que défini par la clause FAR 2.101). Il s'agit de données propriétaires de NetApp, Inc. Toutes les données techniques et tous les logiciels fournis par NetApp en vertu du présent Accord sont à caractère commercial et ont été exclusivement développés à l'aide de fonds privés. Le gouvernement des États-Unis dispose d'une licence limitée irrévocable, non exclusive, non cessible, non transférable et mondiale. Cette licence lui permet d'utiliser uniquement les données relatives au contrat du gouvernement des États-Unis d'après lequel les données lui ont été fournies ou celles qui sont nécessaires à son exécution. Sauf dispositions contraires énoncées dans les présentes, l'utilisation, la divulgation, la reproduction, la modification, l'exécution, l'affichage des données sont interdits sans avoir obtenu le consentement écrit préalable de NetApp, Inc. Les droits de licences du Département de la Défense du gouvernement des États-Unis se limitent aux droits identifiés par la clause 252.227-7015(b) du DFARS (février 2014).

## Informations sur les marques commerciales

NETAPP, le logo NETAPP et les marques citées sur le site http://www.netapp.com/TM sont des marques déposées ou des marques commerciales de NetApp, Inc. Les autres noms de marques et de produits sont des marques commerciales de leurs propriétaires respectifs.